| カメラ・・・・・ 6-2                                    |
|-------------------------------------------------|
| カメラについて・・・・・・・・・・・・・・・・・・・・・・・・・・・・・・・・・・・・     |
| 写真を撮る・・・・・ 6-3                                  |
| 静止画撮影モードについて6-3                                 |
| 写真を撮る・・・・・ 6-3                                  |
| ビデオを撮る・・・・・ 6-5                                 |
| 動画録画モードについて・・・・・・・・・・・・・・・・・・・・・・・・・・・・・・・・・・・・ |
| ビデオを撮る・・・・・・・・・・・・・・・・・・・・・・・・・・・・・・・・・・・・      |
| データ管理・・・・・・・・・・・・・・・・・・・・・・・・・・・・・・・・・・・・       |
| データ管理のしくみ・・・・・・・・・・・・・・・・・・・・・・・・・・・・・・・・・・・・   |
| ファイルを確認する・・・・・・ 6-8                             |
| ファイルを管理する・・・・・・ 6-10                            |
| メモリカード・・・・・ 6-11                                |
| メモリカードを利用する・・・・・・ 6-11                          |
| 便利な機能・・・・・・・・・・・・・・・・・・・・・・・・・・・・・・・・・・・・       |

# カメラ

# カメラについて

本機では、静止画や動画を撮影できます。 人物や風景などを撮影するメインカメラと、自分を撮影できるサブカメラを搭載しています。

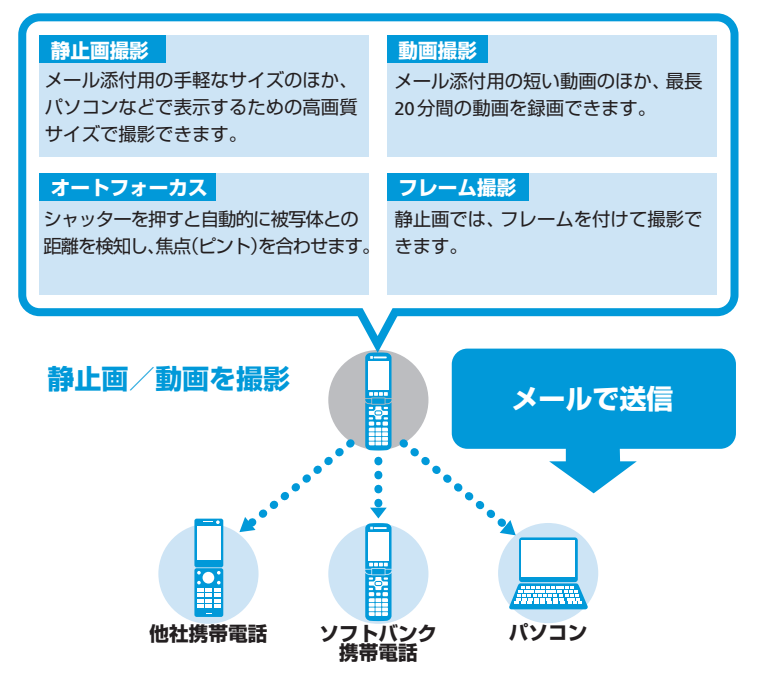

- ●撮影した静止画は「JPEG形式」で、動 画は「MPEG-4形式」で保存されます。
- ●手ぶれにご注意ください。本機が動か ないようにしっかり持って撮影を行っ てください。
- レンズカバーに指紋や油脂などが付く と、ピントが合わなくなります。撮影 前に柔らかい布で拭いてください。
- 撮影する場合は、レンズに指やストラップなどがかからないように注意してください。

# 写真を撮る

# 静止画撮影モードについて

静止画の撮影モードには、「ケータイカメラ」、 「デジタルカメラ」があります。

#### ■ケータイカメラ

メール添付や壁紙設定用の写真を撮影します。 ■デジタルカメラ

パソコンなどの外部接続機器へ表示する場合 の高画質な静止画を撮影します。

# 写真を撮る

#### 1 🜩

\_ 「ケータイカメラ」モードでファイン ダー画面が表示されます。

 待受画面で
 を押すと、同じように 「ケータイカメラ」モードでカメラが 起動します。

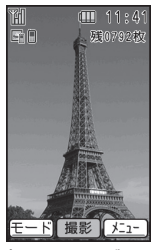

静止画ファインダー画面

# 2 メインディスプレイに被写体を表示

⇒(-)∕ 0

撮影前にオートフォーカス調整を行い ます(フォーカス枠が表示される)。 シャッター音が鳴り、プレビュー(確認) 画面が表示されます。

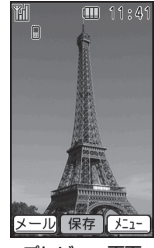

プレビュー画面

- 3 ↔⁄ 0⇒↔
  - 撮影した静止画が保存され、ファイン ダー画面に戻ります。
- ・暗い場所では光量が不足するため、画 質が落ちて白い点が見えることがあり ます。明るい場所で撮影するか、モバ イルライトを使用することをおすすめ します。

# 静止画ファインダー画面で利用する主なボタン

| ズーム調整                            | ē/p        |
|----------------------------------|------------|
| 露出補正                             |            |
| モバイルライト切替                        | × n        |
| メインカメラ/サブ<br>カメラ切替 <sup>**</sup> | <b>#</b> Ø |

\*\*サブカメラに切り替えると、自分の顔写真 を撮影したい場合などに便利です。サブカ メラで撮影する際は「ケータイカメラ」モー ドになります。

## 撮影した静止画を確認する

撮影した静止画は、以下の場所で確認できま す。確認方法については、写真・ビデオを見る (6-8ページ)を参照してください。

#### ■保存先設定が「本体」の場合

| 撮影モード   | 確認できる場所 |
|---------|---------|
| ケータイカメラ | 「定古」    |
| デジタルカメラ |         |

#### ■保存先設定が「メモリカード」の場合

| 撮影モード   | 確認できる場所   |  |
|---------|-----------|--|
| ケータイカメラ | 「写真」      |  |
| デジタルカメラ | 「デジタルカメラ」 |  |

#### 写真を撮る

# 撮影モードを切り替える

「デジタルカメラ」モードで撮影したい場合 には、撮影モードを切り替えます。

1 静止画ファインダー画面で
響
→
「デジタルカメラ」→
(=)(3回)

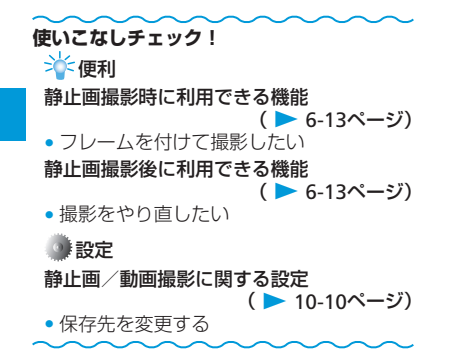

# ビデオを撮る

# 動画録画モードについて

動画の録画モードには、「ビデオ(小)」、「ビ デオ(大)」があります。

■ビデオ(小)

メール添付用の動画を録画します。

#### ■ビデオ(大)

長時間録画します。

# ビデオを撮る

撮影した動画は、「本体」または「メモリカー ド」の「ビデオ」に保存されます。

<mark>] ఊ→</mark>「写真・ビデオを撮る・見る」<del>→</del>

#### (•)→「ビデオを撮る」→ (•)

 「ビデオ(小)」モードでファインダー 画面が表示されます。

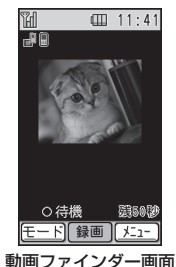

2 メインディスプレイに被写体を表示 ⇒(-)

開始音が鳴り、録画が開始されます。

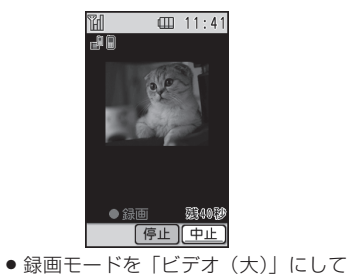

押すと録画が再開します。

いる場合は、警(休止)を押すと録 画が一時停止します。警(録画)を

タ

6-5

#### ビデオを撮る

に保存されます。

3 (-)

4 🕞

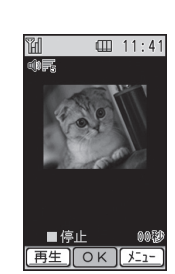

終了音が鳴り、録画した動画が自動的

プレビュー画面

プレビュー画面に録画した初めの画像が 表示されます。

撮影した動画を削除する場合は、以下の操作を行います。

 ご⇒「削除する」⇒ご⇒「削除する」

 →ご(2回)

#### 動画ファインダー画面で利用する主なボタン

| ズーム調整                            | ۵/۵                                                     |
|----------------------------------|---------------------------------------------------------|
| 露出補正                             | @/@                                                     |
| モバイルライト切替                        | $\mathbf{X}_{\cdot,\cdot}^{\mathbb{R}\times\mathbb{A}}$ |
| メインカメラ/サブ<br>カメラ切替 <sup>**</sup> | # 023                                                   |

※サブカメラに切り替えると、自分を録画し たい場合などに便利です。サブカメラで録 画する際は「ビデオ(小)」モードになり ます。

#### 録画した動画を確認する

撮影した動画は、以下の場所で確認できます。 確認方法については、写真・ビデオを見る(6-8 ページ)を参照してください。

| 撮影モード  | 確認できる場所 |
|--------|---------|
| ビデオ(小) | 「ビ≕+」   |
| ビデオ(大) |         |

#### 撮影モードを切り替える

「ビデオ(大)」モードで撮影したい場合には、 撮影モードを切り替えます。

1 動画ファインダー画面で響⇒ 「ビデオ(大)」⇒□=>(3回)

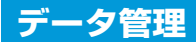

# データ管理のしくみ

撮影した静止画や動画、インターネットからダウンロードしたファイルなどは、下図のようにそれぞれ決まった場所に保存されます。

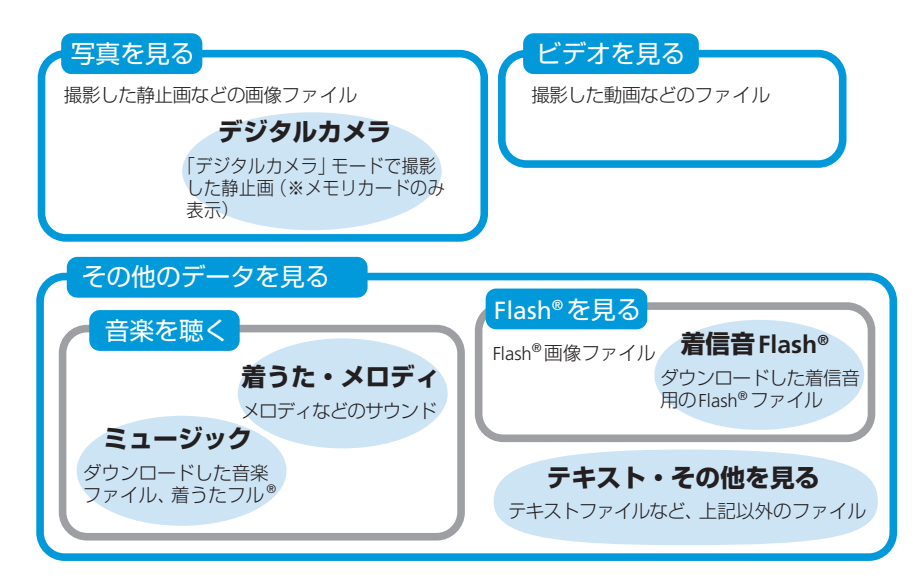

- ●本機に保存されているファイルは、誤った使い方をしたり、事故や故障によって変化・消失する場合があります。大切なファイルはバックアップを取っておくことをおすすめします。

### データ管理

# ファイルを確認する

マナーモード中に音声を伴うファイルを再生 した場合は、音を出すかどうか確認する画面 が表示されます。

## 写真・ビデオを見る

┃ ఊ⇒「写真・ビデオを撮る・見る」⇒ ・●

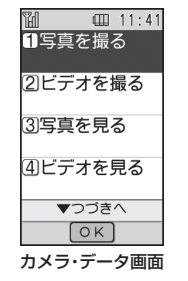

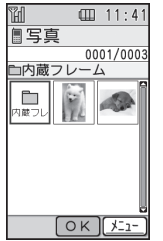

- メモリカード(6-11ページ)が挿入されて いない場合は、「メモリカード」を選択 できません。
- 「デジタルカメラ」モードで撮影し、メ モリカードに保存した写真を見る場合 は、以下の操作を行います。
   「写真を見る」→ (→) 「メモリカード」
   → (→) 「デジタルカメラ」→ (→) → 任 意の保存場所→ (→)

## 3 ファイルを選択⇒:↩⊃

 写真・画像ファイル表示時の操作

 写真や画像のファイルを表示した場合は、以下の操作が行えます。

 通常表示/全画面表示を切り替えます。

 通常表示/全画面表示を切り替えます。

 複数のファイルが保存されている場合、前のファイル/次の

|      | ファイルを表示します。                     |
|------|---------------------------------|
| ×=1- | サブメニューを表示します。壁<br>紙への登録などができます。 |

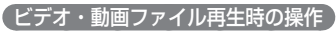

ビデオや動画のファイルを再生した場合は、 以下の操作が行えます。

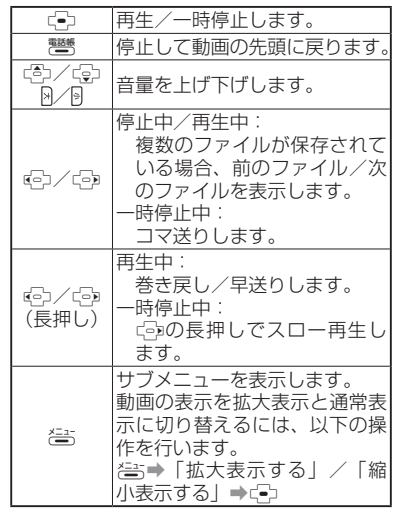

ファイルによっては、再生終了後にインターネット接続を行うかどうかを確認する画面が表示されます。

6 カメヨ

## その他のファイルを見る

- カメラ・データ画面で「その他のデー タを見る」→ (-)
- 2「音楽を聴く」/「Flash(R)を見る」/ 「テキスト・その他を見る」⇒ -
  - ・音楽を聴く場合は、以下の操作を行い ます。
  - 「音楽を聴く」⇒「ミュージック」/「着うた・メロディ」⇒

## 3 「本体」/「メモリカード」⇒ 💽

 着信音Flash<sup>®</sup>を再生する場合は手順2
 で「Flash(R)を見る」を選択し、上記 操作のあとで「着信音Flash(R)」を選 択します。

### 音楽ファイル再生時の操作

着うた・メロディやミュージックのファイル を再生した場合は、以下の操作が行えます。

| . <b>•</b>    | 再生/一時停止します。                                                                                   |
|---------------|-----------------------------------------------------------------------------------------------|
| 電話帳           | 停止してファイルの先頭に戻り<br>ます。                                                                         |
|               | 音量を上げ下げします。                                                                                   |
| ¢/¢           | 複数のファイルが保存されてい<br>る場合、前のファイル/次の<br>ファイルを表示します。                                                |
| ●/ ゆ<br>(長押し) | 巻き戻し/早送りします。                                                                                  |
| 1.0 / 3th     | ファイルに歌詞が添付されてい<br>る場合、前の歌詞/次の歌詞に<br>表示を切り替えます。                                                |
| 2 m           | 複数のジャケット画像が添付さ<br>れている場合、画像を切り替え<br>ます。                                                       |
| ×==-          | サブメニューを表示します。<br>ファイルによっては、以下の操<br>作で添付画像の表示を切り替え<br>ることができます。<br>答⇒●「全画面表示へ」/「通<br>常表示へ」→ 違つ |

ファイルによっては、再生終了後にインターネット接続を行うかどうかを確認する画面が表示されます。

## Flash<sup>®</sup>ファイル再生時の操作

Flash<sup>®</sup>や、着信音Flash<sup>®</sup>のファイルを再生し た場合は、以下の操作が行えます。Flash<sup>®</sup>ファ イルは、ファイル内容によってはここに挙げ た以外の操作が割り当てられていることがあ ります。

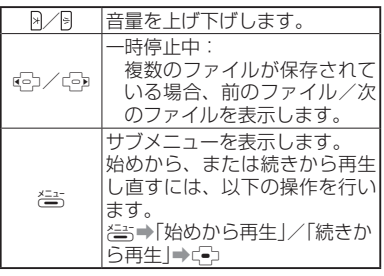

#### データ管理

# ファイルを管理する

## ファイルを移動する

- カメラ・データ画面で保存場所を選 択⇒(=)
- 2 ファイルを選択⇒≧⇒「移動する」 ⇒ ⊡
- 3 「1件」→ (→ (2回)
  - 全件移動する場合は、以下の操作を行 います。

「全て」⇒⊂→操作用暗証番号を入力

- 通常は自動的に本体からメモリカード、 またはメモリカードから本体への移動 になりますが、ファイルの種類によっ ては移動先(「本体」/「メモリカード」)
   を選択する必要がある場合があります。
- 画像ファイルを移動する場合は、以下のように保存場所を選択する必要がある場合があります。
   「写真」/「デジタルカメラ」→ □

● 音楽ファイルを移動する場合は、以下

□ 日本シノールをもある場合は、以下のように保存場所を選択する必要がある場合があります。
 「着うた・メロディ」/「ミュージック」
 → □

- 「詳細を見る」でメモリカード転送が「できない」となっているファイルは、移動できません。
- メモリカードバックアップ(8-12ページ)を使うと、保存場所を意識せずに データを本体からメモリカードへ、またはメモリカードから本体へ一度にコ ピーすることができます。

#### 使いこなしチェック!

🔆 便利

#### ファイル確認に関する機能

( > 6-14ページ)

ファイルの表示方法を変更したい

ファイルの詳細を確認したい

#### ファイル利用に関する機能

( ► 6-14ページ)

- 画像/Flash®ファイルを壁紙にしたい
- 音楽/動画/着信音Flash<sup>®</sup>ファイルを着 信音にしたい

ファイル管理に関する機能

( > 6-15ページ)

- ファイルの名前を変更したい
- ファイルをコピーしたい
- ファイルを削除したい

# メモリカード

# メモリカードを利用する

本機で撮影した静止画や動画、ダウンロード したさまざまなファイルを保存できます。

- ◆本書では、microSDメモリカード/ microSDHCメモリカードを「メモリカー ド」と記載しています。
- 電池残量が少ないとファイルの読み込みや 書き込みができない場合があります。
- ファイルの読み込み中、書き込み中、また は初期化中にメモリカードを取り外したり、 電池パックを取り外したりしないでください。ファイル消失もしくはメモリカードが 故障する原因になります。
- メモリカード内のファイルは誤った使いかたをしたり、事故や故障によって変化・消失する場合があります。大切なファイルはバックアップを取っておくことをおすすめします。
- メモリカードに新たにラベルやシールを貼らないでください。
- メモリカードへのファイルの保存方法については、各機能の説明を参照してください。
- 本機では、記憶容量が8Gバイトまでのメ モリカードに対応していますが、市販され ているすべてのメモリカードの動作を保証 するものではありません。
- メモリカードスロットのキャップを開ける とき、キャップに無理な力を加えると、 キャップが破損するおそれがあります。

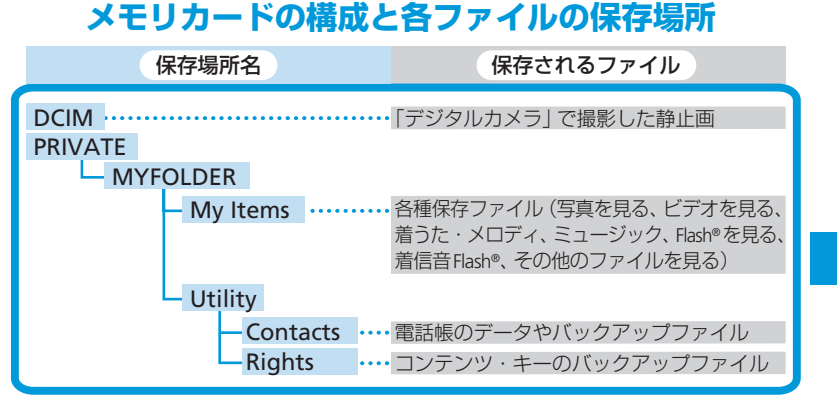

# 6 カメラ・データ

# 6-11

## メモリカード

# メモリカードを取り付ける

必ず電源を切った状態で行ってください。メ モリカードのファイル消失の原因となります。

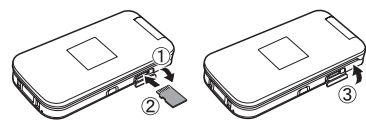

- メモリカードスロットのキャップを 開ける(①)
- 2 金色の端子が見える面を上にして、 上図の向きにメモリカードがロック するまで差し込む(2)
  - メモリカードをカチッと音がするまで ゆっくり奥に差し込みます。
- 3 メモリカードスロットのキャップを 閉じる(③)

## メモリカードを取り外す

メモリカードを取り外すときは、キャップを 開けて、メモリカードを指先で軽く押し込ん でから手を離してください。メモリカードが 少し飛び出てきたら、ゆっくり引き抜いてく ださい。

 メモリカードを取り外すとき、メモリ カードが本体から飛び出す場合があり ますのでご注意ください。

# メモリカードを初期化(フォーマット)する

メモリカードを初期化すると、メモリカード 内のファイルがすべて削除されます。

- パソコンなどほかの機器で初期化(フォーマット)したメモリカードは、本機では正常に使用できない場合があります。
- 1 ఊ⇒「設定をする」⇒・・・・

「重要な設定をする」⇒ (●)

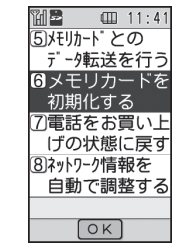

2「メモリカードを初期化する」→ (=)→ 操作用暗証番号を入力→ 「初期化する」→ (=)(2回)

# 便利な機能

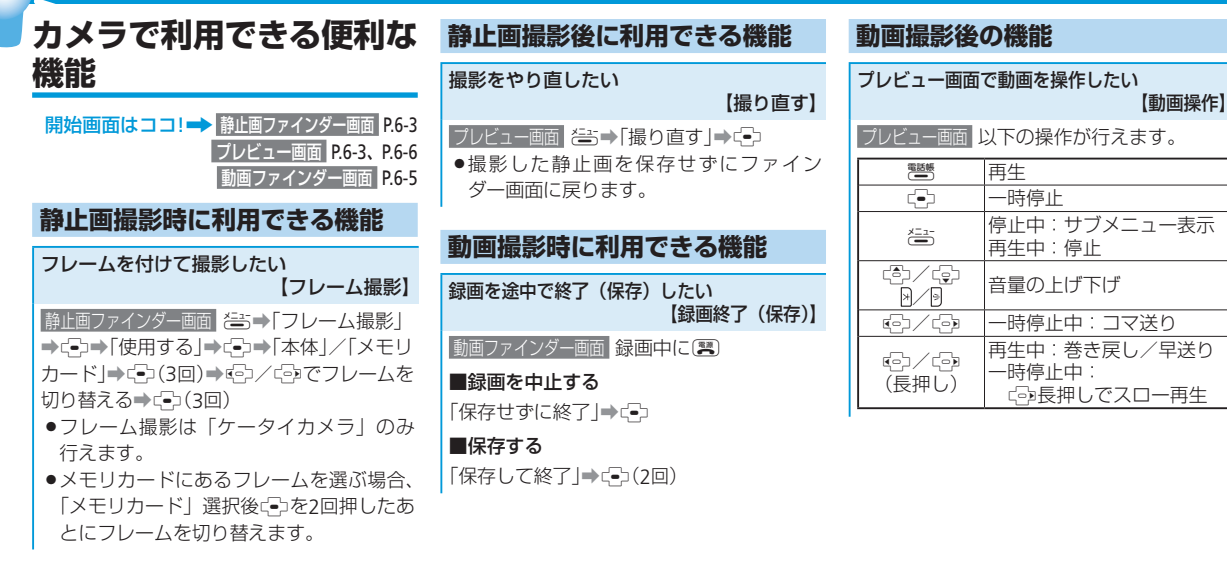

# 便利な機能

| データ管理に関する便利な                                                                                                    | ファイル利用に関する機能                                                                                                    | 音楽/動画/着信音Flash <sup>®</sup> ファイルを着信<br>音にしたい                                                 |
|----------------------------------------------------------------------------------------------------|----------------------------------------------------------------------------------------------------|----------------------------------------------------------------------------------------------|
| 機能                                                                                                    | 画像/Flash <sup>®</sup> ファイルを壁紙にしたい                                                                                                    | 【着信音設定】                                                                                      |
|                                                                                                    |                                                                                                    | カメラ・データ画面保存場所を選択⇒€→                                                                          |
| ファイル確認に関する機能                                                                                                    | ファイルを選択・登・「待受に設定」・                                                                                                    | ファイルを選択→ご⇒→  看信音に 9 る)→<br>  ご⇒→「電話を受けた時」/「メールが届いた時」                                         |
| ファイルの表示方法を変更したい<br>【表示形式】<br>カメラ・データ画面 保存場所を選択→ <□→                                                              | <ul> <li>□(3回)</li> <li>●保存場所の選択方法については、ファイルを確認する(6-8ページ)を参照してく</li> </ul>                                                                                 | <ul> <li>➡</li> <li>●(3回)</li> <li>●保存場所の選択方法については、ファイル<br/>を確認する(6-8ページ)を参照してくださ</li> </ul> |
| <ul> <li>(=)→「表示を切替る」→(=)→「一覧で表示する」/「縮小版で表示」→(=)</li> <li>●保存場所の選択方法については、ファイルを確認する(6-8ページ)を参照してください。</li> </ul> | たさい。<br>・待受画面のサイズよりも大きな画像を選<br>択した場合は、自動的に縮小されます。<br>縦横のサイズによっては余白ができるこ<br>とがあります。<br>・<br>待受画面のサイズより小さな画像を選択                                              | い。<br>●ファイルによっては設定できない場合が<br>あります。                                                           |
| ファイルの詳細を確認したい<br>【詳細表示】                                                                                          | した場合は、画像が中央に配置され、周<br>囲に余白ができます。                                                                                                    |                                                                                              |
| カメラ·データ画画 保存場所を選択→(=)→<br>ファイルを選択→(=)→<br>「詳細を見る」→(=)<br>●保存場所の選択方法については、ファイ<br>ルを確認する(6-8ページ)を参照してく<br>ださい。     | <ul> <li>アニメーションのGIFファイルを選択した<br/>場合は、一番初めの画像(静止画)だけ<br/>が表示されます。</li> <li>着信音Flash®ファイルは壁紙に設定できま<br/>せん。</li> <li>ファイルによっては設定できない場合が<br/>あります。</li> </ul> |                                                                                              |
|                                                                                                    |                                                                                                    |                                                                                              |

6 カメラ・データ

## ファイル管理に関する機能

#### ファイルの名前を変更したい

【名称編集】

カメラ·データ画面 ファイルを選択⇒ (二)→ ファイルを選択⇒ (二)→ 「名称編集する」→ (二)→ ファイル名を入力→ (二)(2回) ●保存場所の選択方法については、ファイ

ルを確認する(6-8ページ)を参照してく ださい。 ファイルをコピーしたい

⇒(-)(2□)

カード|→□(2回)

ださい。

あります。

場合があります。

場合があります。

(-)

■ファイルを1件コピーする

■ファイルを全件コピーする

カメラ・データ画面保存場所を選択⇒⊂→

ファイルを選択⇒をす●「コピーする | →

カメラ・データ画面保存場所を選択⇒⊆→

(=)→[]ピーする]→(=)→[]全て]→(=)→

操作用暗証番号を入力→「本体 | / 「メモリ

●保存場所の選択方法については、ファイ

ルを確認する(6-8ページ)を参照してく

「詳細を見る」で転送が「できない」となっているファイルはコピーできない場合が

画像ファイルをコピーする場合は、以下のように保存場所を選択する必要がある

「着うた・メロディ|/「ミュージック|→

(→)→[1件|→(→)→[本体]/[メモリカード]

ファイルを削除したい

【コピー】

#### 【削除】

#### ■ファイルを1件削除する

カメラ・データ画面 保存場所を選択→ (□)→ ファイルを選択→ (□)→ (□)→ [1件]→ (□)→ (□)除する (→ (□))

 ●保存場所の選択方法については、ファイル を確認する(6-8ページ)を参照してください。

#### ■ファイルを全件削除する

カメラ·データ画面 保存場所を選択→ (2)→ (2)→「削除する」→ (2)→「全て」→ (2)→操 作用暗証番号を入力→「削除する」→ (2)(2回)

6-15

6 カメラ・データ